Your Global Automation Partner

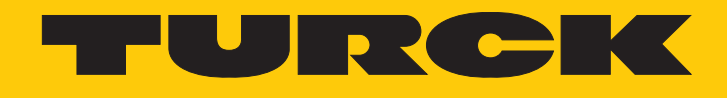

# excom I/O System Integration in Honeywell Experion via EtherNet/IP

Integration Manual

Hans Turck GmbH & Co. KG | T +49 208 4952-0 | F +49 208 4952-264 | more@turck.com | www.turck.com

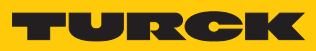

# Contents

| 1 | About this    | s manual                                          | 5                |
|---|---------------|---------------------------------------------------|------------------|
|   | 1.1           | Explanation of symbols used                       | 5                |
|   | 1.2           | Other documents                                   | 5                |
|   | 1.3           | Feedback about these instructions                 | 5                |
| 2 | Notes on t    | the system                                        | 6                |
|   | 2.1           | System identification                             | 6                |
|   | 2.2           | Turck service                                     | 6                |
| 3 | For your s    | afety                                             | 7                |
|   | 3.1           | Intended use                                      | 7                |
|   | 3.2           | General safety instructions                       | 7                |
|   | 3.3           | Notes on Ex protection                            | 7                |
| 4 | Commissi      | oning                                             | 8                |
|   | 4.1           | Setting the IP address                            | 8                |
|   | 4.2           | Web server — list inserted modules                | 9                |
| 5 | Integratin    | g the excom system in Honeywell                   | 11               |
|   | 5.1           | Requirements                                      | 11               |
|   | 5.1.1         | Requirements — hardware                           | 11               |
|   | 5.1.2         | Requirements — software                           | 11               |
|   | 5.2           | Installing an EDS configuration file              | 12               |
|   | 5.3           | Creating a Honeywell Unit Operation Controller    | 16               |
|   | 5.4           | Configuring a Honeywell Unit Operation Controller | 17               |
|   | 5.5           | Creating an excom station                         | 18               |
|   | 5.5.1         | Creating an Ethernet/IP adapter                   | 18               |
|   | 5.5.2         | Configuring an Ethernet/IP adapter                | 19               |
|   | 5.5.3         | Creating slaves                                   | 20               |
|   | 5.5.4         | Configuring the signal types                      | 21<br>22         |
|   | 5.5.5         |                                                   | 22               |
|   | <b>5.6</b> .1 | Loading a signal                                  | 2 <b>5</b><br>27 |
|   | 5.7           | Switching to monitoring                           | 28               |
|   | 5.8           | Activating an excom station                       | 29               |
|   | 5.9           | HART information                                  | 32               |
|   | 5.10          | Reading diagnostic information                    | 34               |
| 6 | Redundar      | ncy strategies                                    | 38               |
|   | 6.1           | Topology                                          | 38               |
|   | 6.2           | Redundancy setup                                  | 38               |
|   | 6.3           | System redundancy                                 | 39               |
| 7 | Turck sub     | sidiaries — contact information                   | 41               |
|   |               |                                                   |                  |

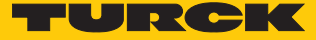

## 1 About this manual

This manual describes the integration of the excom system in the Honeywell control system via EtherNet/IP.

Read this manual and the applicable documents carefully before the integration. This will prevent the risk of personal injury and damage to property. Keep this manual safe during the service life of the product. If the product is passed on, hand over this manual as well.

The possibilities for the EDS-based integration will be outlined, from the installation of the EDS through to the handling of the I/O data and the associated diagnostics. Other applications of the excom system are described in addition to the general integration:

- Setting up redundancy
- Changing parameters during operation
- Changing configurations during operation

Keep these instructions safe during the service life of the product. If the product is passed on, pass on these instructions as well.

## 1.1 Explanation of symbols used

The following symbols are used in these instructions:

|   | <b>DANGER</b><br>DANGER indicates a dangerous situation with high risk of death or severe injury if<br>not avoided.                                                              |
|---|----------------------------------------------------------------------------------------------------|
|   | WARNING<br>WARNING indicates a dangerous situation with medium risk of death or severe in-<br>jury if not avoided.                                                               |
|   | <b>CAUTION</b><br>CAUTION indicates a dangerous situation of medium risk which may result in minor<br>or moderate injury if not avoided.                                         |
| ! | <b>NOTICE</b><br>NOTICE indicates a situation which may lead to property damage if not avoided.                                                                                  |
| i | <b>NOTE</b><br>NOTE indicates tips, recommendations and useful information on specific actions<br>and facts. The notes simplify your work and help you to avoid additional work. |
|   | CALL TO ACTION<br>This symbol denotes actions that the user must carry out.                                                                                                    |
| ₽ | RESULTS OF ACTION<br>This symbol denotes relevant results of actions.                                                                                                    |
|   |                                                                                                    |

#### 1.2 Other documents

Besides this document the following material can be found on the Internet at www.turck.com:

- Data sheet
- Quick Start Guides
- excom manuals
- Approvals

#### 1.3 Feedback about these instructions

We make every effort to ensure that these instructions are as informative and as clear as possible. If you have any suggestions for improving the design or if some information is missing in the document, please send your suggestions to **techdoc@turck.com**.

# 2 Notes on the system

## 2.1 System identification

This manual applies to the Turck excom system.

#### 2.2 Turck service

Turck supports you with your projects, from initial analysis to the commissioning of your application. The Turck product database under www.turck.com contains software tools for programming, configuration or commissioning, data sheets and CAD files in numerous export formats.

The contact details of Turck subsidiaries worldwide can be found on p. [ 41].

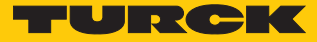

## 3 For your safety

The product is designed according to state-of-the-art technology. However, residual risks still exist. Observe the following warnings and safety notices to prevent damage to persons and property. Turck accepts no liability for damage caused by failure to observe these warning and safety notices.

#### 3.1 Intended use

The excom I/O system is integrated into the Honeywell control system via EDS-based Ethernet/IP.

The devices may only be used as described in these instructions. Any other use is not in accordance with the intended use. Turck accepts no liability for any resulting damage.

#### 3.2 General safety instructions

- The device may only be assembled, installed, operated, parameterized and maintained by professionally-trained personnel.
- The device may only be used in accordance with applicable national and international regulations, standards and laws.
- The device meets the EMC requirements for industrial areas. When used in residential areas, take measures to avoid radio interference.
- Only combine devices for which the technical data is suitable for joint use.
- Faulty repairs can lead to the device failing and to accidents leading to property damage and personal injury. Do not interfere with or modify the system components. These devices are not intended for repair. Take defective devices out of operation and send them to Turck for fault analysis. Observe our return acceptance conditions when returning the device to Turck.

## 3.3 Notes on Ex protection

- Only use the device in Ex areas when installed in the appropriate protective housing.
- Observe national and international regulations for explosion protection.
- When operating the device in a hazardous area, the user must have a working knowledge of explosion protection (IEC/EN 60079-14, etc.).
- Use the device only within the permissible operating and ambient conditions (see approval data and Ex approval specifications).
- Fit blank modules (BM1) on unused slots on the module rack.
- Cables and terminals with intrinsically safe circuits must be indicated use light blue for color-coding. Separate cables and terminals from non-intrinsically safe circuits or isolate accordingly (IEC/EN 60079-14).
- Perform "Proof of intrinsic safety".
- Never connect equipment to intrinsically safe circuits if this equipment was previously used once in non-intrinsically safe circuits.
- Cables and terminals with intrinsically safe circuits must be indicated use light blue for color-coding. Separate cables and terminals from non-intrinsically safe circuits or isolate accordingly (IEC/EN 60079-14).
- Please follow the instructions for use for the built-in equipment.

#### Commissioning 4

#### Requirements

- An Ethernet gateway and all required I/O modules are inserted into the module rack.
- When power is supplied by the PSM24-...: The knurled screw under the supply module is fully tightened.
- When power is supplied by the PSM24-...1: The locking cap is inserted over the module cap and fully engaged.
- The gateway must be connected to a PC.
- The Turck Service Tool must have been installed on the PC.

The device is operational automatically once the power supply is switched on. The status LED on the module flashes green and the gateway status LED flashes red.

#### Setting the IP address 4.1

The device is factory set to IP address 192.168.1.254. The IP address can be set via the Turck Service Tool, the DTM or the web server. The following example shows the setting of the IP address via the Turck Service Tool. The Turck Service Tool can be downloaded free of charge at www.turck.com.

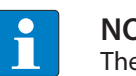

#### NOTE

The PC and the gateway must be located in the same IP network.

- Connect the device to a PC via the Ethernet interface.
- Launch the Turck Service Tool.
- Click Search or press [F5].
- ⇔ The Turck Service Tool displays the connected devices.

| 🔫 Turcl   | k Service Tool, Vers. 3 | .2.2         |                      |               |             |              |                         |                |              |         |    |                   |    |        |    | - 🗆 ×                     |
|-----------|-------------------------|--------------|----------------------|---------------|-------------|--------------|-------------------------|----------------|--------------|---------|----|-------------------|----|--------|----|---------------------------|
| Yo        | our Global Aut          | tomation     | Partner              |               |             |              |                         |                |              |         |    |                   |    |        | JR | СК                        |
| Search (  | (F5) Change (F2)        | Wink (F3) Ad | ctions (F4) CI       | ipboard Langu | N - Exper   | t view ON St | art DHCP (F6) Configura | P<br>tion (F7) | ARGEE (F8) B | EEP (F9 | )  | <b>X</b><br>Close |    |        |    | <b>្រុំ្រុ</b><br>Columns |
| No        | MAC address             | Name         | IP address           | Netmask       | Gateway     | Mode         | Device                  | Version        | Adapter      | A       | Pr | Ke                | BE | Turck, |    |                           |
| = 1       | 00:07:46:84:08:4F       |              | 10.17.110.138        | 255.255.255.0 | 10.17.110.1 | PGM_DHCP     | TN-UHF-Q300-EU-CDS      | 1.1.1.9        | 10.17.110.25 | -       |    |                   | -  | Turck  |    |                           |
| - 2       | 00:07:46:84:19:07       |              | <u>192.168.1.254</u> | 255.255.255.0 | 0.0.0.0     | PGM_DHCP     | GEN-N                   | 1.2.6.0        | 192.168.1.95 | -       |    |                   | -  | Turck  |    |                           |
|           |                         |              |                      |               |             |              |                         |                |              |         |    |                   |    |        |    |                           |
|           |                         |              |                      |               |             |              |                         |                |              |         |    |                   |    |        |    |                           |
|           |                         |              |                      |               |             |              |                         |                |              |         |    |                   |    |        |    |                           |
|           |                         |              |                      |               |             |              |                         |                |              |         |    |                   |    |        |    |                           |
|           |                         |              |                      |               |             |              |                         |                |              |         |    |                   |    |        |    |                           |
|           |                         |              |                      |               |             |              |                         |                |              |         |    |                   |    |        |    |                           |
|           |                         |              |                      |               |             |              |                         |                |              |         |    |                   |    |        |    |                           |
| Found 2 D | Devices.                |              |                      |               |             |              |                         |                |              |         |    |                   |    |        |    |                           |

Fig. 1: Turck Service Tool

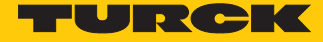

- Click the gateway (example: **GEN-N**).
- Click Change or press [F2].
- Set the IP address and if necessary the network mask and gateway.
- Accept the changes by clicking **Set in device**.

| Change device con    | figuration X  |
|----------------------|---------------|
| Device name:         |               |
|                      |               |
| IP configuration     |               |
| MAC address          | IP address    |
| 00:07:46:84:19:07    | 192.168.1.25  |
|                      |               |
| Netmask              | Gateway       |
| 255.255.255.0        | 0.0.0.0       |
|                      |               |
| Set IP configuration | n temporarily |
| Status messages:     |               |
| clarab moodagee.     |               |
|                      |               |
|                      |               |
|                      |               |
|                      |               |
|                      |               |
| Set in device        | Cancel        |
| 00111001100          |               |

Fig. 2: Setting the IP address

## 4.2 Web server — list inserted modules

The device is factory set to IP address 192.168.1.254. To open the web server via a web browser, enter http://192.168.1.254 in the address bar of the web browser. If the IP address has been changed, enter the new IP address in the address bar of the web browser.

Alternatively, double-click the IP address in the Turck Service Tool.

A login is required in order to edit settings via the web server. The default password is "password".

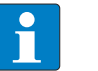

### NOTE

To ensure greater security, Turck recommends changing the password after the first login.

- Enter the password in the Login field on the start page of the web server.
- Click Login.

- In the navigation bar on the left, select Gateway  $\rightarrow$  Gateway Configuration.
- Click Update Module List Configuration.
- All modules are listed in the navigation bar on the left-hand side. The Status LED on the module is green. The input and the output LEDs light up in red or yellow depending on the type of module and the configuration. Further information can be found in the manuals.

## GATEWAY Gateway Information Gateway Diagnostics Event Log Ethernet Statistics EtherNet/IP<sup>™</sup> Memory Map Modbus TCP Memory Map Gateway Configuration Network Configuration

HART Information Page Change Admin Password

| SLOT 0 - STATION   |  |
|--------------------|--|
| SLOT 1 - DM80      |  |
| SLOT 2 - DO40.     |  |
| SLOT 3 - AIH40. 4H |  |
| SLOT 4 - AOH40. 4H |  |

#### **Gateway Configuration**

#### Protocols

| Deactivate EtherNet/IP™ |  |
|-------------------------|--|
| Deactivate Modbus TCP   |  |
| Deactivate PROFINET     |  |
| Deactivate Web Server   |  |

## EtherNet/IP™ Configuration

| Activate GW Control Word        | ✓            |
|---------------------------------|--------------|
| Activate GW Status Word         | $\checkmark$ |
| Activate Scheduled Diagnostics  |              |
| Activate Summarized Diagnostics |              |

#### **PROFINET** Configuration

 PROFINET Station Name
 turck-excom

 Modbus Configuration
 Modbus Configuration

 NOTE: To disable the watchdog timer, enter 0. Also, the value is in milisecond (ms).
 Watchdog Timer

 Watchdog Timer
 500

 NOTE: To disable connection timeout, enter 0. Also, the value is in second.

 Connection Timeout
 300

 Submit
 Reset

 Reboot
 Reset to Factory Defaults

 Update Module List Configuration
 100

Fig. 3: Gateway Configuration — Update Module List Configuration

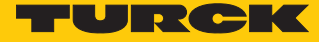

# 5 Integrating the excom system in Honeywell

- 5.1 Requirements
- 5.1.1 Requirements hardware

This example uses the following hardware:

Honeywell hardware

Honeywell Unit Operations Controller: ControlEdge 900 platform

#### Turck hardware

- MT08-N module rack
- GEN-N gateway
- DM80-N digital I/O module
- DO40-N digital output module
- AIH40-N analog input module
- AOH40-N analog output module
- Ethernet cable

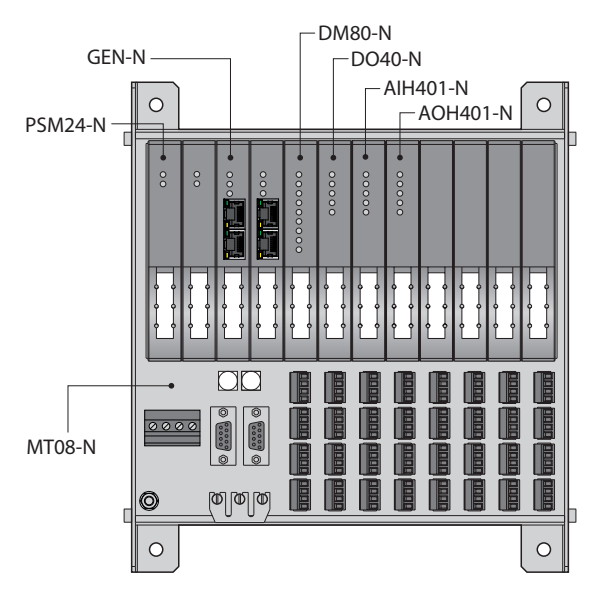

Fig. 4: Example setup of the excom station

#### 5.1.2 Requirements — software

This example uses the following software:

Honeywell software

- Honeywell Experion R511
- EDS configuration file

#### Turck software

Gateway firmware V1.2.25.5

## 5.2 Installing an EDS configuration file

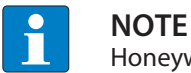

Honeywell provides the EDS configuration file for the excom system as a zip file.

The configuration files describe the scope of configuration and the communication properties of an EtherNet/IP participant. To configure the excom station, the EDS configuration file must be integrated into the hardware configurator of the host system. This provides the EtherNet/IP master with the valid information and data records for the excom station during system configuration.

- Open Configuration Studio 4.0.
- Establish a connection to the Experion server.
- Select **Control Strategy** from the navigation bar on the left-hand side.
- Click Configure process control strategies.

| File View Tools Windows Help<br>뤞 1                                                         |                                                                                                    |
|---------------------------------------------------------------------------------------------|----------------------------------------------------------------------------------------------------|
| Configuration Explorer EPKSSVR511 > Control Strategy                                        |                                                                                                    |
| EPKSSVR511  EPKSSVR511  Finters  Control Strategy Batch                                     | Equipment<br>R Build equipment<br>Build Equipment Template                                                            |
| Trends and Groups  Topology  System Access  Alarm and Event Management  History             | Process Control Strategies<br>별 편 Configure process control strategies<br>편립 Administer the control strategy database |
| Reports  Schedules  System Interfaces  Advanced Options  Superion PKS Cluster Upgrade  QVCS | SCADA Control<br>I다 Build channels<br>대및 Build controllers<br>왕, Build points                                         |

Fig. 5: Opening the Control Builder

⇒ The Control Builder opens.

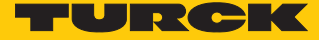

## Importing an EtherNet/IP library

- Unzip the zip file to a local folder.
- Select File  $\rightarrow$  Import... in the Control Builder.

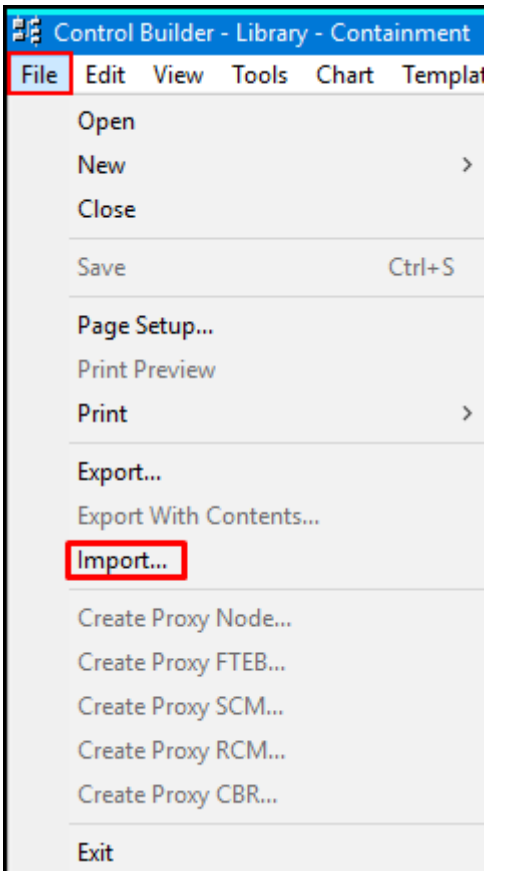

Fig. 6: Select Control Builder — Import...

- Click **Browse...** and select the appropriate file.
- Click OK.
- Click Select All to load the Product Library.
- Click Import.

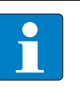

**NOTE** The **Selected Objects For Import** are displayed in red if the Product Library has already been loaded.

| Import                                                                                                    |                                                                              |                                                                                                    | × |
|----------------------------------------------------------------------------------------------------|------------------------------------------------------------------------------|----------------------------------------------------------------------------------------------------|---|
| Path Selection<br>Directory:<br>C:\temp\EXCOMROLLOUT20190729\EXCOMROLLOUT2C<br>Use Selection List:                                                                                                    | Import Options<br>Show Des<br>Browse<br>Drable Ob<br>Overwrite<br>Import CEE | cription<br>ject Rename<br>Existing Objects<br>5 Assignments                                                                                                    |   |
| Objects Selection                                                                                                    |                                                                              |                                                                                                    |   |
| Available Objects For Import                                                                                                    |                                                                              | Selected Objects For Import                                                                                                    |   |
| NameDescriptionEXCOM:AI40_0_20MAEXCOM:AI40_4_20MAEXCOM:AI41_0_10VEXCOM:AI41_0_20MAEXCOM:AI41_2_10VEXCOM:AI41_4_20MAEXCOM:AI41_4_20MAEXCOM:AI41_4_20MAEXCOM:AI443EXCOM:AIH40_4_20MAEXCOM:AIH40_4_20MAEXCOM:AIH40_4_20MA_1HEXCOM:AIH40_4_20MA_8HEXCOM:AIH41_0_20MAEXCOM:AIH41_4_20MA | Select > Select All >> < Remove <<< Remove All                               | Name           EXCOM:AI40_0_20MA           EXCOM:AI40_4_20MA           EXCOM:AI41_0_10V           EXCOM:AI41_0_20MA           EXCOM:AI41_2_10V           EXCOM:AI41_2_10V           EXCOM:AI41_4_0MA           EXCOM:AI41_4_20MA           EXCOM:AI41_4_20MA           EXCOM:AI440_4_20MA           EXCOM:AIH40_4_20MA           EXCOM:AIH40_4_20MA_1H           EXCOM:AIH40_4_20MA_8H           EXCOM:AIH41_0_20MA           EXCOM:AIH41_4_20MA_1H           EXCOM:AIH41_4_20MA           EXCOM:AIH41_4_20MA           EXCOM:AIH41_4_20MA | ~ |
|                                                                                                    |                                                                              | View Connection Details Import Cance                                                                                                    |   |

Fig. 7: Importing a Product Library

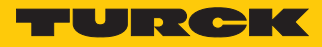

⇒ The Product Library with the excom modules appears in the Library – Containment window.

| Library - Containment | ٥x |
|-----------------------|----|
| EXCOM                 | ^  |
| AI40_0_20MA           |    |
| 🖶 🗍 AI40_4_20MA       |    |
| 🗎 🕀 📕 Al41_0_10V      |    |
| 🖶 📋 Al41_0_20MA       |    |
| 🖶 📋 Al41_2_10V        |    |
| 🖶 📋 Al41_4_20MA       |    |
| 📄 🖻 Al43              |    |
| 🖶 📋 AIH40_0_20MA      |    |
|                       | ×  |
| Library               |    |

Fig. 8: Modules in the Library – Containment window

## 5.3 Creating a Honeywell Unit Operation Controller

The Honeywell Unit Operation Controller (UOC) must be created.

#### View Tools Chart Templates Field Devices Controller Add-Ins Window Help File Edit 🕽 🕈 🕅 📜 🖮 😑 🕂 🗸 👚 🚳 🖓 👄 諾 < 🔄 🔒 100% Open New > Cabinets > Controllers > Close ACE - Application Control Environment Redundancy Module C200E - Control Processor Module (16M) Ctrl+S Save I/O Modules > C300 - Controller (2 I/O Links) Page Setup... Interface Modules > CPM200 - Control Processor Module (4M) Print Preview ELCN EHPM - EUCN Controller 5 Print > UOC - Control Edge Unit Operations Controller Devices > Export... External Servers > Export With Contents... Gateways > Import... Ethernet IP Devices > IEC61850 Devices > Create Proxy Node... Cluster Create Proxy FTEB... Control Logix Block Create Proxy SCM... Create Proxy RCM... Control Module Create Proxy CBR ... Equipment Module > Unit Exit Unit Class < Procedural Operations > 🗄 Project 🗮 Monitoring Batch Operations > Template... Library - Containment Туре > EXCHANGE EXCOM Wizard...

## ► Select File $\rightarrow$ New $\rightarrow$ Controllers $\rightarrow$ UOC – Control Edge Unit Operations Controller.

Fig. 9: Creating the UOC

⇒ The UOC has been created.

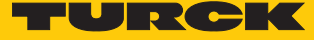

## 5.4 Configuring a Honeywell Unit Operation Controller

The Honeywell Unit Operation Controller must be configured.

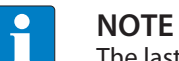

The last three digits of the IP address must be between 101 and 253.

- Double-click **UOC**...
- Under Main  $\rightarrow$  Device Index, set the last three digits of the IP address (here: 103).
- Under Downlink Address Configuration, set the IP address range of the excom gateway (here: 10.110.101.1).
- Under Connection Type select Star-PRP (star topology).
- Confirm with OK.

| Security                                                       | PROFINET C                                                              | Configuration | Server History       | Server Displays                                                 | Control                                                             | Confirmation                                                                 | QVCS                                                 | Identificat                  | tion |
|----------------------------------------------------------------|-------------------------------------------------------------------------|---------------|----------------------|-----------------------------------------------------------------|---------------------------------------------------------------------|------------------------------------------------------------------------------|------------------------------------------------------|------------------------------|------|
| lain                                                           | System Time                                                             | Statistics    | Hardware Information | FTE                                                             | Downlink                                                            | UDP/TCP                                                                      | IP/ICMP                                              | Soft Fail                    | ures |
| ag Name<br>em Name                                             | #                                                                       | UOC_103       |                      |                                                                 |                                                                     |                                                                              |                                                      |                              |      |
| pplication<br>ssociated<br>TE Addre<br>levice Inc<br>themet If | n Image Version<br>I Asset #<br>ess Configuration —<br>lex<br>2 Address | 103           | 7.103                | Redundancy<br>Module is<br>Secondary Ta                         | Configuration<br>redundant<br>ng Name                               |                                                                              |                                                      |                              |      |
| )ownlink<br>∑ Enable                                           | Address Configuratio<br>Downlink Network                                | Interface     | 110 101 1            | Downlink Net<br>Connection Ty                                   | work Configur<br><sub>/</sub> pe                                    | ation<br>Star-PRP                                                            |                                                      | ~                            |      |
| PAddress<br>Subnet Ma<br>□Enable                               | ask<br>DHCP Server                                                      | 255 .         | 255 . 255 . 0        | VLAN ID<br>Choose "Non-<br>using the ETH                        | redundant" to<br>13 port. Set al                                    | connect to a sta<br>EPM x100 switc                                           | ndard or DLR su<br>hes to 4.                         | witch                        |      |
| tart of DH<br>ind of DH                                        | ICP IP Lease Block<br>CP IP Lease Block<br>PROFINET                     | 0.            | 0.0.0                | Choose "Ring<br>ETH 4 ports. S<br>Choose "Star-<br>and ETH 4 po | -HSR" to join<br>Set all EPM x1<br>PRP" to conr<br>ints. Set all EP | an HSR network<br>100 switches to 3.<br>nect to a PRP net<br>M x100 switches | using the ETH :<br>work using the E<br>to 4.         | 3 and<br>ETH 3               |      |
|                                                                |                                                                         |               |                      | Choose "Ring<br>4 ports. Confi <u>c</u><br>DLR, controlle       | -DLR'' to join<br>gure DLR on [<br>ers must be rea                  | a DLR network u<br>Downlink Tab. Wr<br>started. Set all Ef                   | sing the ETH 3<br>hen changing to<br>PM x100 switche | and ETH<br>/from<br>es to 5. |      |
| Command<br>Iodule Co                                           | / State<br>mmand                                                        | NONE          | ~                    | Advanced Co                                                     | nfiguration<br>nabled                                               |                                                                              |                                                      |                              |      |

Fig. 10: Configuring the UOC

⇒ The UOC has been configured.

## 5.5 Creating an excom station

## 5.5.1 Creating an Ethernet/IP adapter

The excom system Ethernet/IP adapter must be created as a slave of the UOC.

► Drag the EtherNet/IP adapter (here: GENADAPTER) from the Library – Containment window to the Project – Assignment → CEEUOC... window.

| Project - Assignment                              | x |
|---------------------------------------------------|---|
| Enter Name to Search $\checkmark$ $\rightarrow$ 🄢 | X |
| Root<br>Unassigned<br>UOC_103<br>CEEUOC_103<br>   |   |
| 불불 Project 道 Monitoring                           | 1 |
| Library - Containment                             | × |
|                                                   |   |

- Fig. 11: Creating an EtherNet/IP adapter using drag-and-drop
- ⇒ The EtherNet/IP adapter has been created.

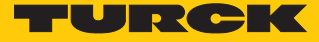

#### 5.5.2 Configuring an Ethernet/IP adapter

For the Honeywell controller to communicate with the excom station, the excom gateway must be configured.

- Under Project Assignment  $\rightarrow$  expand the UOC... section.
- Double-click **GENADAPTER**.
- ⇒ The configuration window opens.
- Select Main.
- ▶ Under Tag Name, assign a name to the EtherNet/IP adapter (here: excom-demo).
- Under IP address of the device, set the IP address of the gateway.
- Under Chassis Size, enter the number of slots in the excom station plus one (+1) (e.g. for MT08-N: 9 slots).
- Confirm with OK.

| 📲 Control Builder - Project - Assignment |                                 |                           |                      |                 |                  |                |   |
|------------------------------------------|---------------------------------|---------------------------|----------------------|-----------------|------------------|----------------|---|
| File Edit View Tools Chart Templates     | Field Devices Controller Add-In | s Window Help             |                      |                 |                  |                |   |
| ≓≓≝←→₽ ×≞ª A                             | 🕈 🕅 🎾 🚍 🔶 🤳                     | 1 @ 🔂 🗢 😫 🄇               | ه 🛛 🛇 🔦              | 100%            | $\sim$           |                |   |
| Designt Assignment                       | ETHERNET_IP:GENADAPTER Block,   | GENADAPTER_209 - Paramete | ers [Project]        |                 |                  |                | × |
|                                          | Server Displays                 | Control Confirmatio       | n                    | QVCS            |                  | Identification |   |
| Enter Name to Search                     | Main Advanced Config            | guration / Statistics Ass | embly Configurations | Slot State      | us Configuration | Server History | / |
| ⊡                                        |                                 |                           |                      |                 |                  |                | ^ |
| 🗄 🗾 Unassigned                           | Tag Name                        | xcom-demo                 |                      |                 |                  |                |   |
|                                          | Item Name #                     |                           | -                    |                 |                  |                |   |
|                                          | Description #                   |                           | 1                    |                 |                  |                |   |
|                                          | Module Information              |                           |                      |                 |                  |                |   |
|                                          | Module Description              | IP Generic Adapter        | ]                    |                 |                  |                |   |
|                                          |                                 |                           |                      |                 |                  |                |   |
|                                          | Network Configuration           |                           | Adapter Config       | uration         |                  |                |   |
|                                          | Consolidate Connections         |                           | Execution State      | e               | INACTIVE         | ~              |   |
|                                          | IP address of the device        | <u>10 . 110 . 101 . 0</u> | Configuration In     | nformation (    | )k               |                |   |
|                                          | Chassis Size                    |                           | IO Connection        | Status 1        | NotConnected     |                |   |
|                                          | Enable Extended Path support    |                           | IO Connection        | Extended Status | Standby          |                |   |
|                                          | Extended Path to Gateway        |                           | General Error S      | itatus (        | 0x0              |                |   |
| L<br>ジ Project 知 Monitoring              | Target -> Originator RPI (ms)   |                           | Extended Error       | Status (        | <b>b</b> x0      |                |   |
|                                          | Originator -> Target RPI (ms)   |                           |                      |                 |                  |                |   |
| Library - Containment                    | EIM Name                        |                           | Ī.                   |                 |                  |                |   |
| AB_DRIVE_IF                              | IP address of EIM               |                           |                      |                 |                  |                |   |
| in a AGA                                 |                                 |                           |                      |                 |                  |                |   |
| AGA10                                    | Connect UnDemand                |                           |                      |                 |                  |                |   |
|                                          |                                 |                           |                      |                 |                  |                |   |
| a aPI                                    | On-Demand Connect Command       | IONE ~                    |                      |                 |                  |                |   |
|                                          | On-Demand Connect State         |                           |                      |                 |                  |                | ¥ |
|                                          | Show Parameter Names            |                           |                      |                 | ОК               | ancel Held     |   |
| E FI BL20 FDS V2                         |                                 |                           |                      |                 |                  | 104            |   |

Fig. 12: Configuring an Ethernet/IP adapter

⇒ The EtherNet/IP adapter has been configured.

#### 5.5.3 Creating slaves

The excom station modules must be created as slaves.

► Drag and drop the configuration for the respective module from the Library – Containment window to the Project – Assignment → excom station window (here: excom demo).

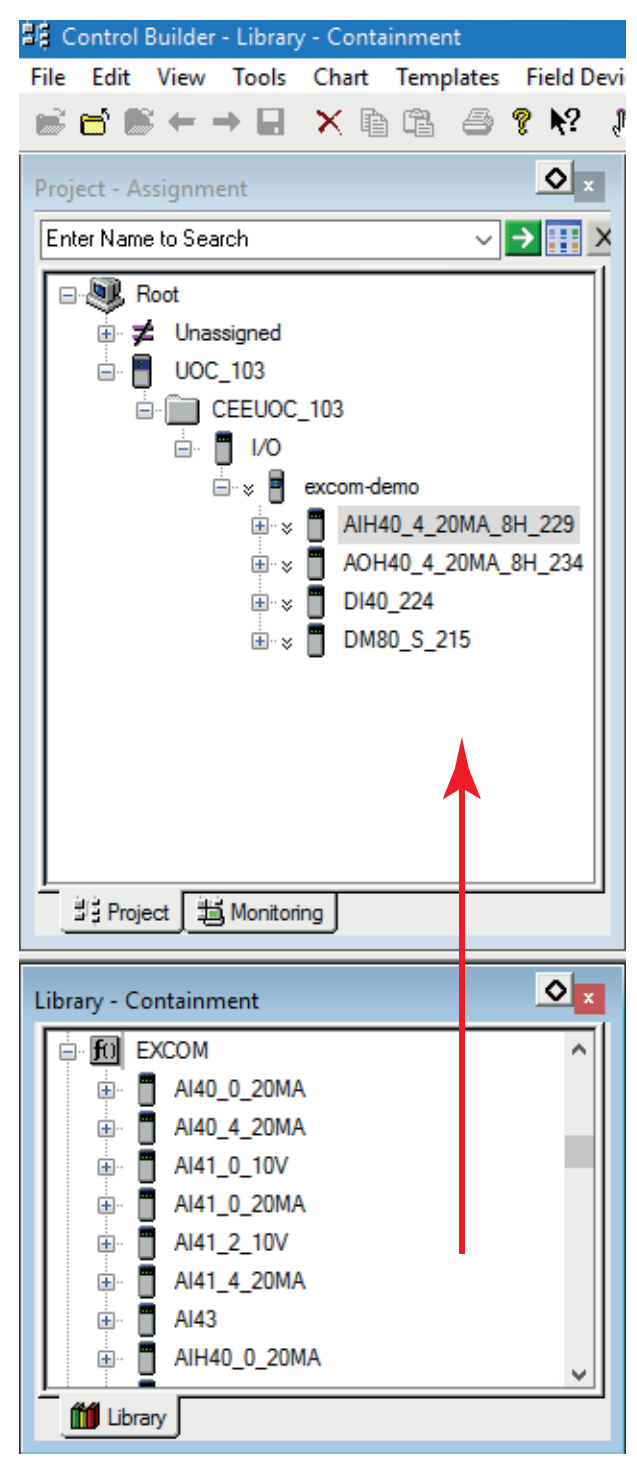

- Fig. 13: Creating modules as slaves
- ⇒ The slave has been created.

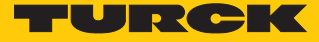

## 5.5.4 Configuring the slave

- ▶ In the **Project Assignment** window, double-click the module (example: **DM80-N**).
- ⇒ The configuration window opens.
- Select Main.
- Under **Tag Name**, assign a name to the module.
- Under Extended Path to Device, enter the number of the slot in which the module is inserted in the excom station.
- Optional: Change the parameters under **Channel Configuration**.
- Confirm with **OK**.

| Server Display          | s                 | Control Confirmation |           | QVCS                  |                       | Identification |     |
|-------------------------|-------------------|----------------------|-----------|-----------------------|-----------------------|----------------|-----|
| Main Chan               | nel Configuration | Data/Status          | Alarms    | Advanced Confi        | guration / Statistics | Server Histo   | ory |
| ag Name                 | DM80_S_2          | 15                   |           |                       |                       |                |     |
| em Name #               |                   |                      |           |                       |                       |                |     |
| escription #            |                   |                      |           |                       |                       |                |     |
| Iodule Information      |                   |                      |           |                       |                       |                |     |
| IP Device Description   | DM80 S            |                      |           |                       |                       |                |     |
| umber of Channels       | 8                 |                      |           |                       |                       |                |     |
| dapter Name             | excom-demo        | 1                    |           |                       |                       |                |     |
| letwork Configuration   |                   |                      | Module C  | onfiguration          |                       |                |     |
| address of the device   | , 10 .            | 110 . 101 . 20       | Execution | State                 | INACTIVE              | $\sim$         |     |
| Enable Extended Pa      | th support        |                      | 🗹 Alarmir | ig Enabled            |                       |                |     |
| xtended Path to Devic   | e 1               |                      | IO Connec | ction Status          | NotConnected          |                |     |
| odule slot number in c  | hassis 0          |                      | IO Connec | ction Extended Status | Standby               |                |     |
| arget -> Originator RPI | (ms) 100          |                      | General E | rror Status           | 0×0                   |                |     |
| riginator -> Target RPI | (ms) 100          |                      | Extended  | Error Status          | 0×0                   |                |     |
| IM Name                 |                   |                      |           |                       |                       |                |     |
| address of EIM          |                   |                      |           |                       |                       |                |     |
| onnect OnDemand         |                   |                      |           |                       |                       |                |     |
| Connect On-Deman        | ł                 |                      |           |                       |                       |                |     |
| n-Demand Connect Co     | mmand NONE        |                      | 1         |                       |                       |                |     |

Fig. 14: Configuring the slave — entering the slot

 $\Rightarrow$  The slave has been configured.

#### 5.5.5 Configuring the signal types

The signal types must be configured to allow communication with the excom system and the Honeywell controller.

- ▶ In the Project Assignment window, expand the module (here: AIH40\_20MA\_8H\_229).
- ▶ Right-click the desired channel (here: **SPARE\_01**).
- Select the signal type by double-clicking on it under **Channel Type Setting**.

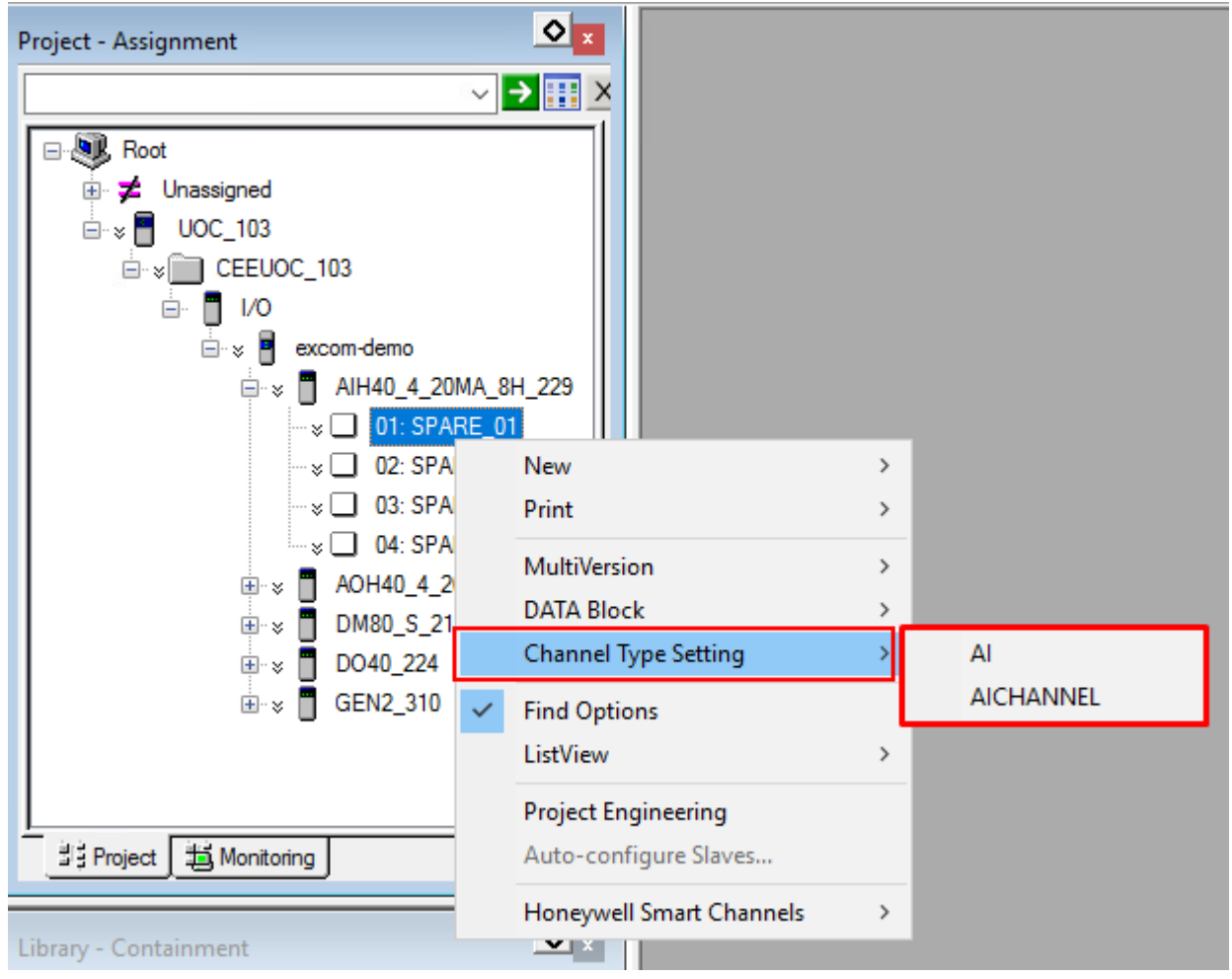

Fig. 15: Creating a signal

⇒ The configuration window opens.

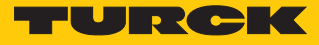

- Select Main.
- Activate HART: Check the **Enable HART** option.
- Optional: Under Tag Name, assign a name to the signal.
- Confirm with **OK**.

| IOPOINTS:                                                                                   | Al Bloc                                                         | k, Al_01 - Parar          | neters [ | [Project]        |            |                                     |                    |                            |            | ? ×         |
|---------------------------------------------------------------------------------------------|-----------------------------------------------------------------|---------------------------|----------|------------------|------------|-------------------------------------|--------------------|----------------------------|------------|-------------|
| Server Dis                                                                                  | plays                                                           | Control Confim            | nation   | Identification   | Block Pins | Configurati                         | on Parameters      | Monitoring Parameter       | s Block F  | references  |
| Main                                                                                        | HAR                                                             | T Configuration           | HA       | RT Device Status | HART Id    | entification                        | HART Variable      | es HART Notificat          | ions Ser   | ver History |
| Tag Nan<br>Item Nan<br>Descripti<br>Associat<br>Assignm<br>Associat<br>Channel<br>Reference | ne #<br>ion #<br>ed Asse<br>ent<br>ed IOM<br>Number<br>ced By C | t #<br>or Parameter<br>CM | AI_01    | )_4_20MA_8H_22   | 9          | IOPOINT /<br>IO Family<br>IO Module | Attributes<br>Type | EtherNet/IP<br>EXCOM:AIH40 | _4_20MA_8F | ~           |
| Informati<br>Device I<br>Drawing                                                            | ion<br>Location<br>Informat                                     | #<br>ion #                |          |                  |            | HART                                | HART               |                            |            |             |
|                                                                                             |                                                                 |                           |          |                  |            |                                     |                    |                            |            |             |
| Show Pa                                                                                     | arameter                                                        | Names                     |          |                  |            |                                     | [                  | ОКС                        | ancel      | Help        |

Fig. 16: Activating HART

#### Loading a configuration

- ▶ Right-click UOC...
- Click Load With Contents...

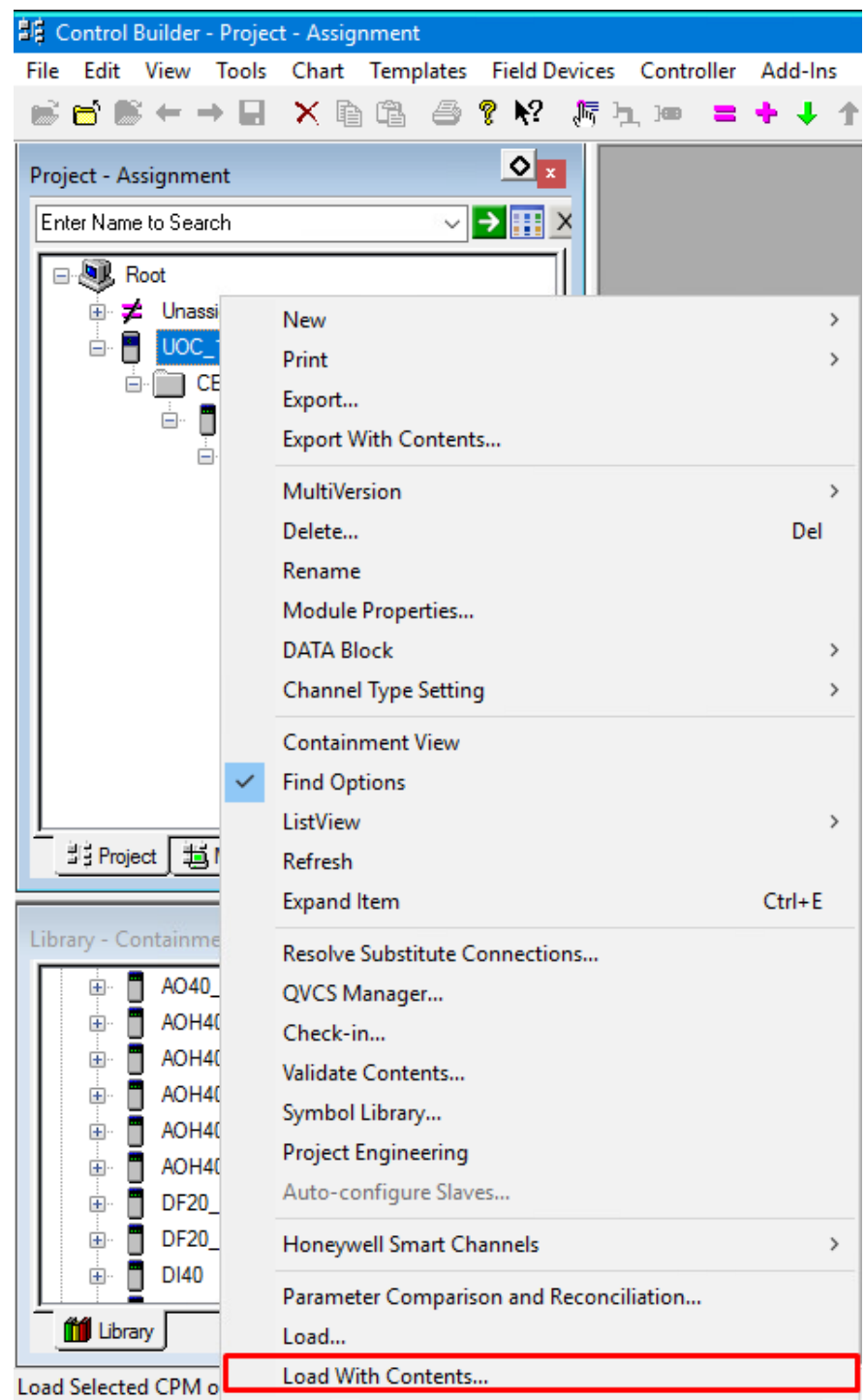

Fig. 17: Loading a configuration

- ⇒ The Load Operation window opens.
- Click Load.

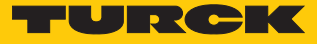

### 5.6 Loading an excom module

- ▶ In the **Project Assignment** window, right-click the excom station (here: **CEEUOC\_103**).
- Click Load With Contents...

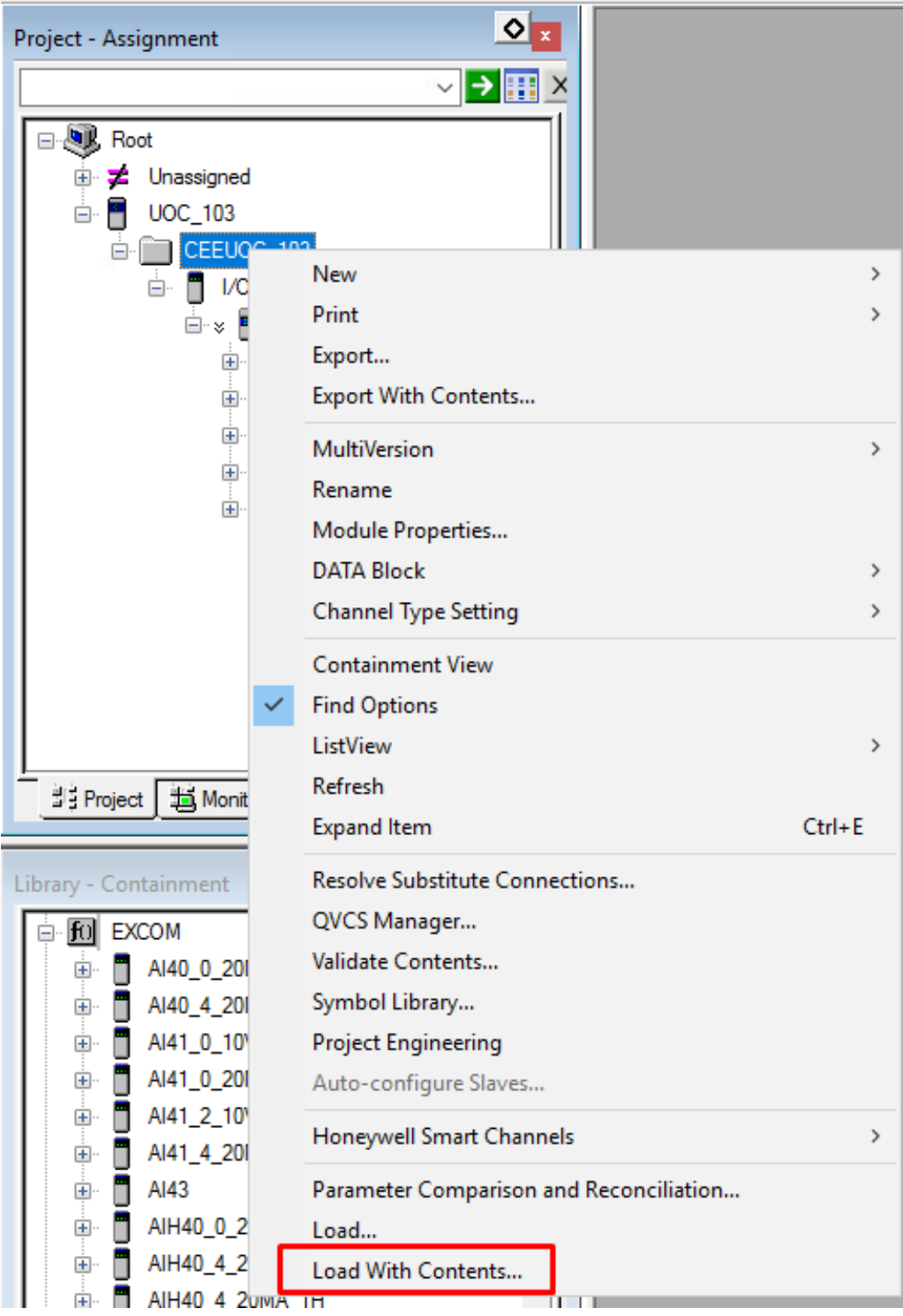

Fig. 18: Right-clicking excom modules

⇒ The Load Operation window opens.

| - CIICK LOUG. |  | Click | Load. |
|---------------|--|-------|-------|
|---------------|--|-------|-------|

Load Operation

| Load           | Item Names                                                                                                    | Current State         | Required State | Post-Load Sta |
|----------------|----------------------------------------------------------------------------------------------------|-----------------------|----------------|---------------|
| $\langle$      | CEEUOC_103                                                                                                    | IDLE                  | N/A            | N/A           |
| $\checkmark$   | excom-demo                                                                                                    | Not Loaded            | Inactive       | ACTIVE        |
| $\sim$         | AIH40_4_20MA_8H_229                                                                                                    | Not Loaded            | INACTIVE       | ACTIVE        |
| ~              | AOH40_4_20MA_8H_234                                                                                                    | Not Loaded            | INACTIVE       | ACTIVE        |
| ~              | DM80_S_215                                                                                                    | Not Loaded            | INACTIVE       | ACTIVE        |
| $\sim$         | DO40_224                                                                                                    | Not Loaded            | INACTIVE       | ACTIVE        |
|                | GEN2_310                                                                                                    | Not Loaded            | INACTIVE       | ACTIVE        |
| s in Bo        | old represent user-selected items. Items with a * belond                                                                 | a to multiple aroups. |                |               |
| s in Bo        | old represent user-selected items. Items with a * belong<br>d Item Details                                               | g to multiple groups. |                |               |
| in Bo<br>ected | old represent user-selected items. Items with a * belong<br>d Item Details                                               | g to multiple groups. |                |               |
| in Bo<br>ected | old represent user-selected items. Items with a * belong<br>d Item Details<br>Change state to Required State before load | g to multiple groups. |                |               |

Fig. 19: Loading an excom module

⇒ The excom station is loaded with the full tree structure.

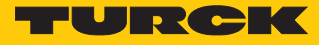

## 5.6.1 Loading a signal

Each module signal must be created individually.

- ▶ Right-click the desired signal in the **Project Assignment** window.
- Click Load...

| Project - Assignment                                                                                                    |             | <b>0</b>                                                                   |                    |
|----------------------------------------------------------------------------------------------------|-------------|----------------------------------------------------------------------------|--------------------|
|                                                                                                    | mo<br>D_4_2 | 20MA_8H_229                                                                |                    |
|                                                                                                    |             | New<br>Print<br>Export                                                     | >                  |
| <ul> <li>aOH</li> <li>⊕ □</li> <li>⊕ □</li></ul> |             | Copy<br>MultiVersion<br>Delete<br>Rename<br>Block Properties<br>DATA Block | Ctrl+C<br>><br>Del |
| Library - Containment                                                                                                    | ~           | Containment View<br>Find Options                                           |                    |
| EXCOM     Al40_0_20MA     Al40_4_20MA                                                                                                    |             | ListView<br>Refresh<br>QVCS Manager                                        | >                  |
| AI41_0_10V     AI41_0_20MA     AI41_2_10V     AI41_2_10V     AI41_4_20MA                                                                                                    |             | Symbol Library<br>Project Engineering<br>Auto-configure Slaves             |                    |
| <ul> <li>AI43</li> <li>AIH40_0_20MA</li> <li>AIH40_4_20MA</li> </ul>                                                                                                    |             | Honeywell Smart Channels<br>Load                                           | >                  |

Fig. 20: Loading a signal

- $\Rightarrow$  The signal is loaded.
- Load additional signals according to the individual configuration.
- ➡ The planning for the excom station and the modules is complete. The corresponding data has been uploaded to the Honeywell controller.

# 5.7 Switching to monitoring

Monitoring is a live view of the Honeywell controller. The excom station and modules must first be activated in order to start the controller.

Click Monitoring.

| Monitoring - Assignment                                                                                                    |
|----------------------------------------------------------------------------------------------------|
| ✓ → Ⅲ >                                                                                                    |
| ■       Root         ■       UOC_103         ■       CEEUOC_103         ■       I/O         ■       I/O         ■       AIH40_4_20MA_8H_229         ■       01: AI_01         ■       01: AI_01         ■       DM80_S_215         DO40_224       D040_224         ■       GEN2_310 |
| TE Project TE Monitoring                                                                                                    |

Fig. 21: Switching to Monitoring

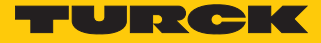

## 5.8 Activating an excom station

The excom station must be activated.

- In the Monitoring Assignment window, right-click the excom station (here: excomdemo).
- Click Load With Contents...

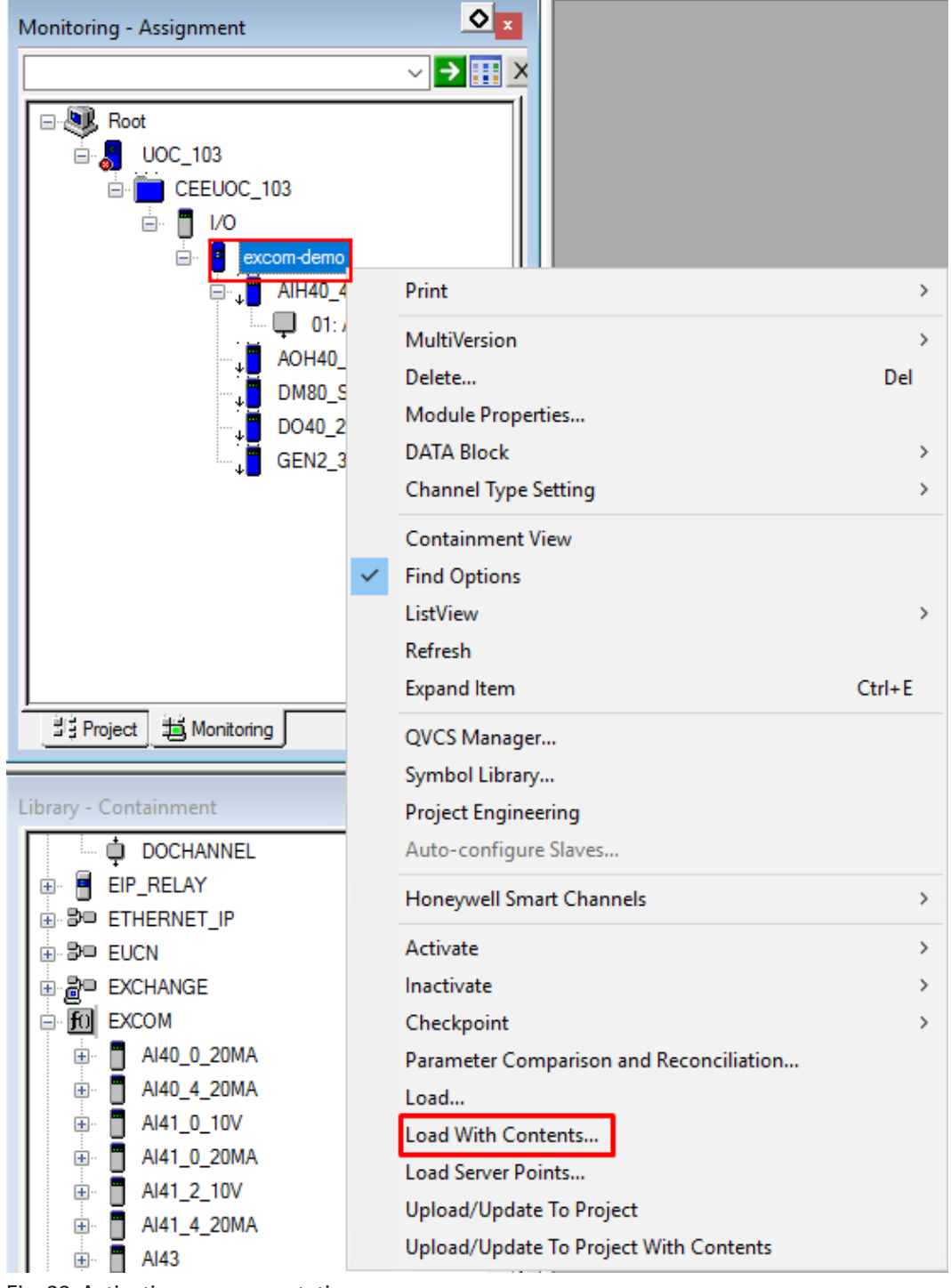

Fig. 22: Activating an excom station

⇒ The Load Operation window opens.

Click Load.

| Load Operation X                                                                                                    |                                                                                                  |               |                |                 |  |  |  |  |  |  |
|----------------------------------------------------------------------------------------------------|--------------------------------------------------------------------------------------------------|---------------|----------------|-----------------|--|--|--|--|--|--|
| -                                                                                                    | Groups of Items to be loaded                                                                     |               |                |                 |  |  |  |  |  |  |
| Groups                                                                                                    | of Items to be loaded                                                                            |               |                |                 |  |  |  |  |  |  |
| Load                                                                                                    | Item Names                                                                                       | Current State | Required State | Post-Load State |  |  |  |  |  |  |
|                                                                                                    | excom-demo                                                                                       | INACTIVE      | Inactive       | ACTIVE          |  |  |  |  |  |  |
|                                                                                                    | AIH40_4_20MA_8H_229                                                                              | INACTIVE      | INACTIVE       | ACTIVE          |  |  |  |  |  |  |
|                                                                                                    | AI_01                                                                                            | Inactive      | N/A            | N/A             |  |  |  |  |  |  |
|                                                                                                    | AOH40_4_20MA_8H_234                                                                              | INACTIVE      | INACTIVE       | ACTIVE          |  |  |  |  |  |  |
|                                                                                                    | DM80_S_215                                                                                       | INACTIVE      | INACTIVE       | ACTIVE          |  |  |  |  |  |  |
|                                                                                                    | DO40_224                                                                                         | INACTIVE      | INACTIVE       | ACTIVE          |  |  |  |  |  |  |
|                                                                                                    | GEN2_310                                                                                         | INACTIVE      | INACTIVE       | ACTIVE          |  |  |  |  |  |  |
| Items in Bold represent user-selected items. Items with a * belong to multiple groups.           Selected Item Details |                                                                                                  |               |                |                 |  |  |  |  |  |  |
| Options                                                                                                    | hange state to Required State before load                                                        |               |                |                 |  |  |  |  |  |  |
| The Chee                                                                                                    | Load operation should not be initiated if a<br>skpoint Restore operation is already in progress. |               | Load C         | lose Help       |  |  |  |  |  |  |

Fig. 23: Load Operation window

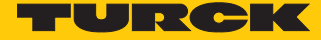

#### Starting the Honeywell controller

The Honeywell controller must be started after activating the excom station.

- Double-click in the **Monitoring Assignment**  $\rightarrow$  **CEEUOC**... window.
- Under Main  $\rightarrow$  CEE State  $\rightarrow$  select COLDSTART or WARMSTART.
- ⇒ A query window opens.
- Click **Yes** in the query window.
- Confirm with **OK**.
- ⇒ The excom station is online. The excom station and modules are marked in green.

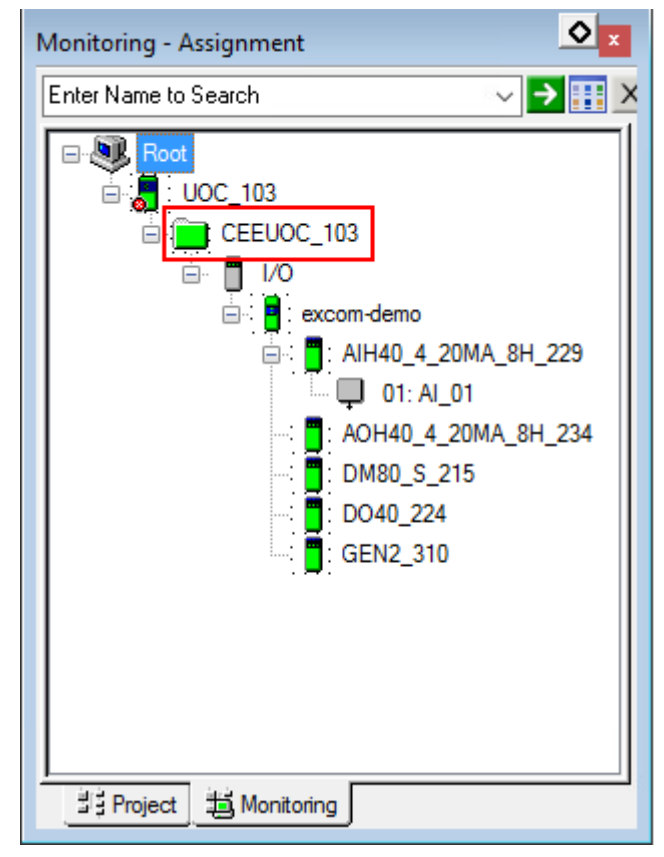

Fig. 24: Online excom station

## 5.9 HART information

The HART information can be read.

In the **Monitoring – Assignment** window, double-click the channel (here: **01: AI\_01**).

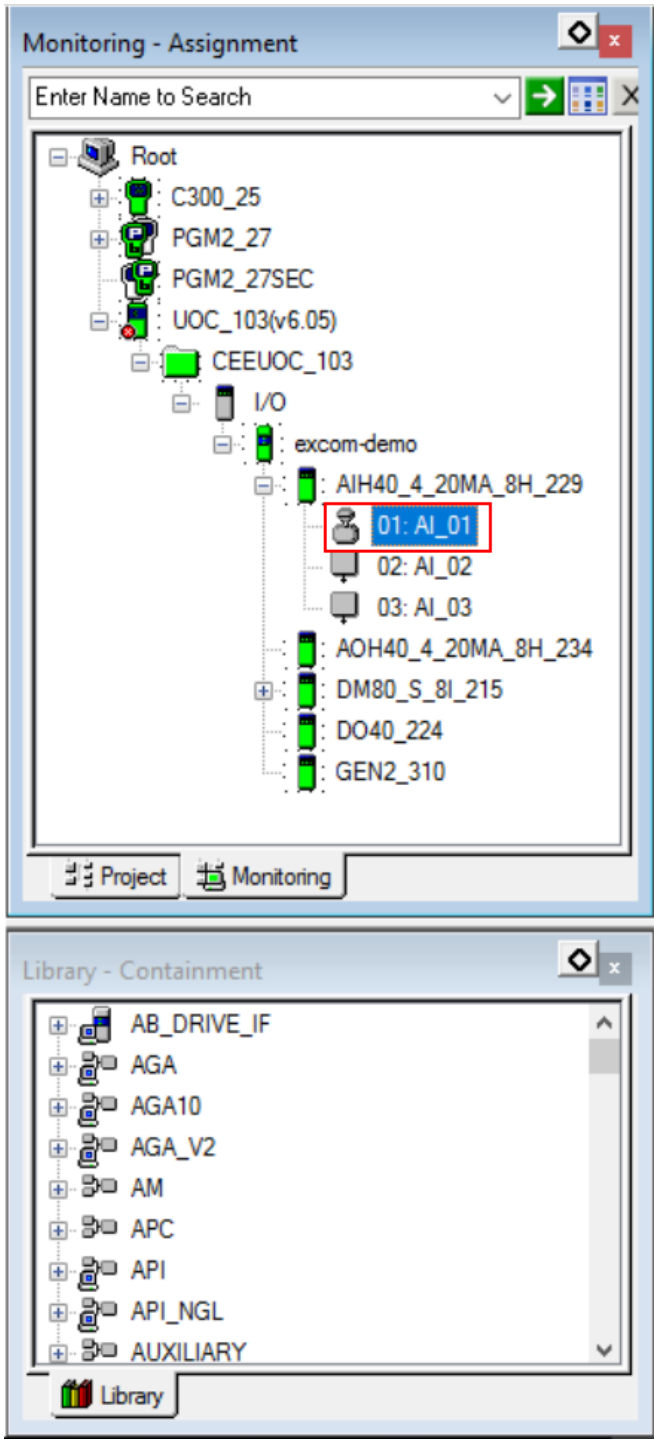

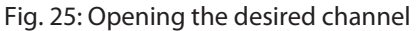

⇒ The configuration window opens.

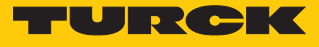

HART information and errors can be viewed in the upper menu bar under HART Configuration, HART Device Status, HART Identification and HART Variables.

| IOPOINTS:AI BI                                                                    | ock, Al_01 - Paran            | neters [N                                | fonitoring]                           |                                                  |                                                                                                    |                  |                                                             |                      | ?                  | ×           |
|-----------------------------------------------------------------------------------|-------------------------------|------------------------------------------|---------------------------------------|--------------------------------------------------|----------------------------------------------------------------------------------------------------|------------------|-------------------------------------------------------------|----------------------|--------------------|-------------|
| Serve<br>Main                                                                     | er History<br>HART Configurat | ion                                      | Server Displays<br>HART Device Status | Н                                                | Control Confirm<br>IART Identification                                                                                                    | ation<br>HAF     | RT Variables                                                | Identifica<br>HART N | tion<br>otificatio | ns          |
| Configured D<br>Manufacturer<br>Type<br>Type (Name)<br>Revision<br>Id (Serial Num | evice<br>hber)                | Generic<br>251<br>Any Dev<br>0<br>250126 | HART Device                           | I N<br>T<br>F<br>F<br>S<br>S<br>S<br>F<br>F<br>F | Installed Device<br>Manufacturer<br>Type<br>Type (Name)<br>Revision<br>d (Serial Number)<br>Device Type Mismatch<br>Device Revision Mism<br>Device ID Mismatch<br>Accept Device ID<br>Supported HART Version<br>Coftware Revision<br>Hardware Revision<br>Private Label Distributor<br>Final Assembly Number | ch<br>match<br>n | VEGA<br>190<br>2<br>2501265<br>HART7<br>1<br>1<br>VEGA<br>0 |                      |                    |             |
| Show Parame                                                                       | eter Names                    |                                          |                                       |                                                  |                                                                                                    |                  | ОК                                                          | Cancel               | He                 | Act<br>Go t |

Fig. 26: Example — HART Identification window

## 5.10 Reading diagnostic information

The diagnostic information can be viewed in two ways:

- Alarms
- Data/Status

Diagnostic information — alarms

For Alarms, the diagnostic information is also displayed on the Honeywell Experion Station.

In the Monitoring – Assignment window, double-click the module (here: DM80\_S\_8I\_215).

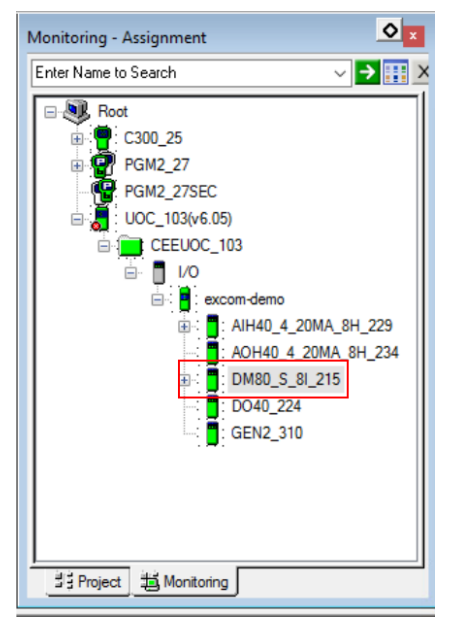

Fig. 27: Example — double-click the DM80-S module

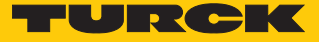

#### $\Rightarrow$ The configuration window opens.

#### Select Alarms.

| Alarm<br>Alarm<br>RAM<br>ALID<br>ALID<br>ALID | Configuration<br>Price<br>LOW<br>LOW                                                                                                    | Data/Status<br>prity 0                                                                                                    | Alarms<br>Severity                                                                                                    | Advanced Configuration                                                                                                    | / Statistics<br>Alarm Active                                                                                                    | Server History                                                                                                    |
|-----------------------------------------------|----------------------------------------------------------------------------------------------------|----------------------------------------------------------------------------------------------------|----------------------------------------------------------------------------------------------------|----------------------------------------------------------------------------------------------------|----------------------------------------------------------------------------------------------------|----------------------------------------------------------------------------------------------------|
| Alarm<br>RAM<br>ALID<br>ALID<br>ALID          | LOW<br>LOW                                                                                                    | ority 0                                                                                                    | Severity                                                                                                    | Description                                                                                                    | Alarm Active                                                                                                    |                                                                                                    |
| Alam<br>RAM<br>ALID<br>ALID<br>ALID           | LOW<br>LOW                                                                                                    | ority 0                                                                                                    | Severity                                                                                                    | Description                                                                                                    | Alarm Active                                                                                                    |                                                                                                    |
| Alam<br>RAM<br>ALID<br>ALID<br>ALID           | LOW<br>LOW                                                                                                    | ority 0                                                                                                    | Severity                                                                                                    | Description                                                                                                    | Alarm Active                                                                                                    |                                                                                                    |
| RAM<br>/ALID<br>/ALID<br>/ALID                | LOW                                                                                                    | 0                                                                                                    |                                                                                                    |                                                                                                    |                                                                                                    |                                                                                                    |
| ALID<br>ALID<br>ALID                          | LOW                                                                                                    |                                                                                                    |                                                                                                    | Parameter not plausible                                                                                                    |                                                                                                    | _                                                                                                    |
| ALID<br>ALID                                  |                                                                                                    | 0                                                                                                    |                                                                                                    | Input bit invalid (Channel 1                                                                                                    | Γ                                                                                                    |                                                                                                    |
| ALID                                          | LOW                                                                                                    | 0                                                                                                    |                                                                                                    | Input bit invalid (Channel 2                                                                                                    | Γ                                                                                                    |                                                                                                    |
|                                               | LOW                                                                                                    | 0                                                                                                    |                                                                                                    | Input bit invalid (Channel 3                                                                                                    |                                                                                                    |                                                                                                    |
| ALID                                          | LOW                                                                                                    | 0                                                                                                    |                                                                                                    | Input bit invalid (Channel 4                                                                                                    |                                                                                                    |                                                                                                    |
| ALID                                          | LOW                                                                                                    | 0                                                                                                    |                                                                                                    | Input bit invalid (Channel 5                                                                                                    |                                                                                                    |                                                                                                    |
| ALID                                          | LOW                                                                                                    | 0                                                                                                    |                                                                                                    | Input bit invalid (Channel 6                                                                                                    |                                                                                                    |                                                                                                    |
| ALID                                          | LOW                                                                                                    | 0                                                                                                    |                                                                                                    | Input bit invalid (Channel 7                                                                                                    |                                                                                                    |                                                                                                    |
| ALID                                          | LOW                                                                                                    | 0                                                                                                    |                                                                                                    | Input bit invalid (Channel 8                                                                                                    |                                                                                                    |                                                                                                    |
| REBREAK                                       | LOW                                                                                                    | 0                                                                                                    |                                                                                                    | Wire break (Channel 1)                                                                                                    | Г                                                                                                    |                                                                                                    |
| REBREAK                                       | LOW                                                                                                    | 0                                                                                                    |                                                                                                    | Wire break (Channel 2)                                                                                                    | Γ                                                                                                    |                                                                                                    |
| REBREAK                                       | LOW                                                                                                    | 0                                                                                                    |                                                                                                    | Wire break (Channel 3)                                                                                                    |                                                                                                    |                                                                                                    |
| REBREAK                                       | LOW                                                                                                    | 0                                                                                                    |                                                                                                    | Wire break (Channel 4)                                                                                                    |                                                                                                    |                                                                                                    |
| REBREAK                                       | LOW                                                                                                    | 0                                                                                                    |                                                                                                    | Wire break (Channel 5)                                                                                                    |                                                                                                    |                                                                                                    |
| REBREAK                                       | LOW                                                                                                    | 0                                                                                                    |                                                                                                    | Wire break (Channel 6)                                                                                                    |                                                                                                    |                                                                                                    |
| REBREAK                                       | LOW                                                                                                    | 0                                                                                                    |                                                                                                    | Wire break (Channel 7)                                                                                                    |                                                                                                    |                                                                                                    |
| REBREAK                                       | LOW                                                                                                    | 0                                                                                                    |                                                                                                    | Wire break (Channel 8)                                                                                                    |                                                                                                    |                                                                                                    |
| RCURR                                         | LOW                                                                                                    | 0                                                                                                    |                                                                                                    | Overcurrent (Channel 1)                                                                                                    |                                                                                                    |                                                                                                    |
| RCURR                                         | LOW                                                                                                    | 0                                                                                                    |                                                                                                    | Overcurrent (Channel 2)                                                                                                    | Γ                                                                                                    |                                                                                                    |
| RCURR                                         | LOW                                                                                                    | 0                                                                                                    |                                                                                                    | Overcurrent (Channel 3)                                                                                                    |                                                                                                    |                                                                                                    |
| RCURR                                         | LOW                                                                                                    | 0                                                                                                    |                                                                                                    | Overcurrent (Channel 4)                                                                                                    |                                                                                                    |                                                                                                    |
| RCURR                                         | LOW                                                                                                    | 0                                                                                                    |                                                                                                    | Overcurrent (Channel 5)                                                                                                    |                                                                                                    |                                                                                                    |
| RCURR                                         | LOW                                                                                                    | 0                                                                                                    |                                                                                                    | Overcurrent (Channel 6)                                                                                                    |                                                                                                    |                                                                                                    |
| RCURR                                         | LOW                                                                                                    | 0                                                                                                    |                                                                                                    | Overcurrent (Channel 7)                                                                                                    |                                                                                                    |                                                                                                    |
| RCURR                                         | LOW                                                                                                    | 0                                                                                                    |                                                                                                    | Overcurrent (Channel 8)                                                                                                    | Γ                                                                                                    |                                                                                                    |
|                                               | ALID<br>ALID<br>ALID<br>REBREAK<br>REBREAK | ALID LOW<br>ALID LOW<br>ALID LOW<br>REBREAK LOW<br>REBREAK LOW<br>REBREAK LOW<br>REBREAK LOW<br>REBREAK LOW<br>REBREAK LOW<br>REBREAK LOW<br>REBREAK LOW<br>RCURR LOW<br>RCURR LOW<br>RCURR LOW<br>RCURR LOW<br>RCURR LOW<br>RCURR LOW<br>RCURR LOW<br>RCURR LOW | ALID         LOW         0           ALID         LOW         0           ALID         LOW         0           ALID         LOW         0           ALID         LOW         0           ALID         LOW         0           REBREAK         LOW         0           REBREAK         LOW         0           REBREAK         LOW         0           REBREAK         LOW         0           REBREAK         LOW         0           REBREAK         LOW         0           REBREAK         LOW         0           REBREAK         LOW         0           REBREAK         LOW         0           RCURR         LOW         0           RCURR         LOW         0           RCURR         LOW         0           RCURR         LOW         0           RCURR         LOW         0           RCURR         LOW         0           RCURR         LOW         0           RCURR         LOW         0           RCURR         LOW         0           RCURR         LOW <td< td=""><td>ALID     LOW     0       ALID     LOW     0       ALID     LOW     0       ALID     LOW     0       REBREAK     LOW     0       REBREAK     LOW     0       REBREAK     LOW     0       REBREAK     LOW     0       REBREAK     LOW     0       REBREAK     LOW     0       REBREAK     LOW     0       REBREAK     LOW     0       REBREAK     LOW     0       RCURR     LOW     0       RCURR     LOW     0       RCURR     LOW     0       RCURR     LOW     0       RCURR     LOW     0       RCURR     LOW     0       RCURR     LOW     0       RCURR     LOW     0       RCURR     LOW     0       RCURR     LOW     0       RCURR     LOW     0       RCURR     LOW     0       RCURR     LOW     0       RCURR     LOW     0</td><td>ALID       LOW       0       Input bit invalid (Channel 6         ALID       LOW       0       Input bit invalid (Channel 7         ALID       LOW       0       Input bit invalid (Channel 7         ALID       LOW       0       Input bit invalid (Channel 8         REBREAK       LOW       0       Wire break (Channel 1)         REBREAK       LOW       0       Wire break (Channel 2)         REBREAK       LOW       0       Wire break (Channel 3)         REBREAK       LOW       0       Wire break (Channel 4)         REBREAK       LOW       0       Wire break (Channel 5)         REBREAK       LOW       0       Wire break (Channel 6)         REBREAK       LOW       0       Wire break (Channel 7)         REBREAK       LOW       0       Wire break (Channel 7)         REBREAK       LOW       0       Wire break (Channel 8)         RCURR       LOW       0       Overcurrent (Channel 7)         RCURR       LOW       0       Overcurrent (Channel 3)         RCURR       LOW       0       Overcurrent (Channel 5)         RCURR       LOW       0       Overcurrent (Channel 5)         RCURR       LOW</td><td>ALID       LOW       0       Input bit invalid (Channel 6       ✓         ALID       LOW       0       Input bit invalid (Channel 7       ✓         ALID       LOW       0       Input bit invalid (Channel 8       ✓         ALID       LOW       0       Input bit invalid (Channel 8       ✓         ALID       LOW       0       Wire break (Channel 1)       ✓         REBREAK       LOW       0       Wire break (Channel 2)       ✓         REBREAK       LOW       0       Wire break (Channel 3)       ✓         REBREAK       LOW       0       Wire break (Channel 3)       ✓         REBREAK       LOW       0       Wire break (Channel 5)       ✓         REBREAK       LOW       0       Wire break (Channel 6)       ✓         REBREAK       LOW       0       Wire break (Channel 7)       ✓         REBREAK       LOW       0       Wire break (Channel 7)       ✓         REBREAK       LOW       0       Wire break (Channel 7)       ✓         REBREAK       LOW       0       Overcurrent (Channel 7)       ✓         RCURR       LOW       0       Overcurrent (Channel 3)       ✓         RCURR</td></td<> | ALID     LOW     0       ALID     LOW     0       ALID     LOW     0       ALID     LOW     0       REBREAK     LOW     0       REBREAK     LOW     0       REBREAK     LOW     0       REBREAK     LOW     0       REBREAK     LOW     0       REBREAK     LOW     0       REBREAK     LOW     0       REBREAK     LOW     0       REBREAK     LOW     0       RCURR     LOW     0       RCURR     LOW     0       RCURR     LOW     0       RCURR     LOW     0       RCURR     LOW     0       RCURR     LOW     0       RCURR     LOW     0       RCURR     LOW     0       RCURR     LOW     0       RCURR     LOW     0       RCURR     LOW     0       RCURR     LOW     0       RCURR     LOW     0       RCURR     LOW     0 | ALID       LOW       0       Input bit invalid (Channel 6         ALID       LOW       0       Input bit invalid (Channel 7         ALID       LOW       0       Input bit invalid (Channel 7         ALID       LOW       0       Input bit invalid (Channel 8         REBREAK       LOW       0       Wire break (Channel 1)         REBREAK       LOW       0       Wire break (Channel 2)         REBREAK       LOW       0       Wire break (Channel 3)         REBREAK       LOW       0       Wire break (Channel 4)         REBREAK       LOW       0       Wire break (Channel 5)         REBREAK       LOW       0       Wire break (Channel 6)         REBREAK       LOW       0       Wire break (Channel 7)         REBREAK       LOW       0       Wire break (Channel 7)         REBREAK       LOW       0       Wire break (Channel 8)         RCURR       LOW       0       Overcurrent (Channel 7)         RCURR       LOW       0       Overcurrent (Channel 3)         RCURR       LOW       0       Overcurrent (Channel 5)         RCURR       LOW       0       Overcurrent (Channel 5)         RCURR       LOW | ALID       LOW       0       Input bit invalid (Channel 6       ✓         ALID       LOW       0       Input bit invalid (Channel 7       ✓         ALID       LOW       0       Input bit invalid (Channel 8       ✓         ALID       LOW       0       Input bit invalid (Channel 8       ✓         ALID       LOW       0       Wire break (Channel 1)       ✓         REBREAK       LOW       0       Wire break (Channel 2)       ✓         REBREAK       LOW       0       Wire break (Channel 3)       ✓         REBREAK       LOW       0       Wire break (Channel 3)       ✓         REBREAK       LOW       0       Wire break (Channel 5)       ✓         REBREAK       LOW       0       Wire break (Channel 6)       ✓         REBREAK       LOW       0       Wire break (Channel 7)       ✓         REBREAK       LOW       0       Wire break (Channel 7)       ✓         REBREAK       LOW       0       Wire break (Channel 7)       ✓         REBREAK       LOW       0       Overcurrent (Channel 7)       ✓         RCURR       LOW       0       Overcurrent (Channel 3)       ✓         RCURR |

#### Fig. 28: Diagnostic information — clicking Alarms

Active diagnostics are marked with a check mark. In the example above, there is no input signal on channels 3...8 or the wire-break monitoring diagnostics is active.

Diagnostic information — Data/Status

In the Monitoring – Assignment window, double-click the module (here: DM80\_S\_8I\_215).

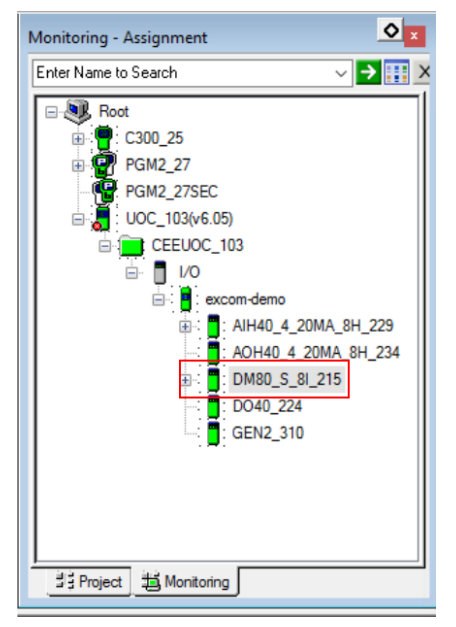

Fig. 29: Example — double-click the DM80-S module

⇒ The configuration window opens.

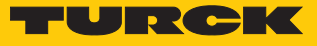

#### Select Data/Status.

| EXCOM:DM80_S                                      | _8I Block, DM80_S_8I_215   | - Parameters [Monitor | ing]               |                                                                                                    |                | ? ×            |
|---------------------------------------------------|----------------------------|-----------------------|--------------------|----------------------------------------------------------------------------------------------------|----------------|----------------|
| Serv                                              | er Displavs                | Control Confirmat     | ion                | QVCS                                                                                                    | ld             | entification   |
| Main                                              | Main Channel Configuration |                       | Data/Status Alarms |                                                                                                    | n / Statistics | Server History |
| Main Data/Status Pr 0 Pr 0 Pr 0 F 1 F 5 F 6 F 7 F | Channel Configuration      | d PV Flag             | Alarms Status      | Advanced Configuratio       Wire break       Image: Configuration       Image: Configuration   < | n / Statistics |                |
| Show Paramet                                      | ter Names                  |                       |                    | C                                                                                                    | 0K Can         | cel Help       |

Fig. 30: Diagnostic information — clicking Data/Status

Active diagnostics are marked with a check mark. The module-related diagnostics are displayed for each channel. The left-hand column shows the available channels. The other columns indicate which diagnostics are active on each of the channels.

# 6 Redundancy strategies

## 6.1 Topology

The general topology of the Turck-specific system redundancy with the Ethernet protocols EtherNet/IP, Modbus TCP and PROFINET has the following structure:

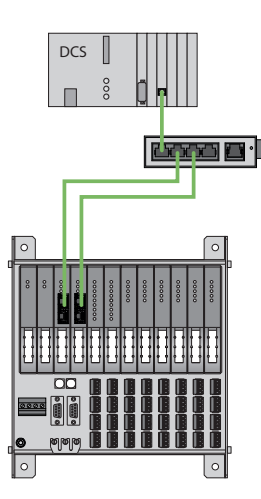

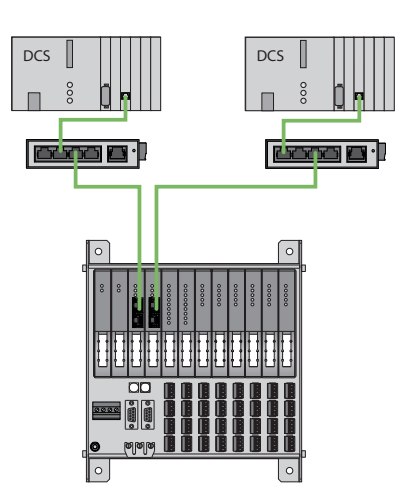

Fig. 31: System redundancy with one master and two gateways

Fig. 32: System redundancy with two masters and two gateways

The system redundancy with one master and two gateways is a Turck-specific, parameterizable redundancy function of the excom system. The two gateways are provided here with separate IP addresses. The separate IP addresses are used to set up independent communication. The gateways transmit the input data and receive the output data via the IP addresses. One gateway is the primary gateway while the second gateway acts as a backup. If the primary gateway fails, a bumpless switchover to the backup gateway is carried out automatically. The redundancy function makes it possible to implement interruption-free communication. The output word of the gateway enables the forcing of a redundancy switchover.

When system redundancy is implemented with two masters and two gateways, two independent Ethernet masters communicate with the associated gateway. Both masters can be controlled via one or two process control system controllers. The process data is processed via two separate and independent Ethernet connections to the excom system.

## 6.2 Redundancy setup

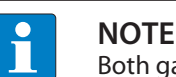

Both gateways must have the same configuration, parameterization and firmware.

The Redundancy mode gateway parameter must be set for system redundancy.

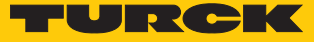

## 6.3 System redundancy

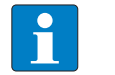

NOTE

Both gateways must have the same configuration, parameterization and firmware.

If the **Redundancy mode** parameter is set to **System redundancy** in the DTM, web server or control system, the excom station operates in system redundancy mode. Both gateways communicate with their respective master. The PRIO LED is lit on the active gateway. The active gateway takes over the output data transferred by the master and sends this to the output modules.

The gateway communicating with the secondary master ignores the received output data as the secondary module does not have write access to the output modules.

The gateway is provided with one input word and one output word for monitoring redundancy. The input word describes the current state of the gateway.

The output word is used for the manual redundancy switchover in the master. It is possible to switch in the process control system from the primary gateway to the secondary gateway. A switchover is carried out in response to the following events:

- The primary gateway was removed.
- Communication to the primary gateway was interrupted. The outputs are set to 0 until the switchover to the other gateway is completed. After the timer for interrupted connections has elapsed, the switchover to the other gateway is carried out.

After a switchover, an automatic switchover to the former primary gateway is no longer carried out.

When the excom system is started, the gateway on the left starts to operate as the primary gateway. If communication with the left gateway fails, the gateway on the right tries to establish primary communication.

#### Assignment of the gateway process data bits

The input word of the gateway process data is used to view the gateway and system redundancy of the excom station:

|            | Bit      |   |        |                                  |                                   |                            |                 |                        |
|------------|----------|---|--------|----------------------------------|-----------------------------------|----------------------------|-----------------|------------------------|
| Status bit | 7        | 6 | 5      | 4                                | 3                                 | 2                          | 1               | 0                      |
| 0          | Not used |   | -<br>- | Left<br>power sup-<br>ply module | Right<br>power sup-<br>ply module | Gateway<br>redund-<br>ancy | Gateway<br>slot | Redund-<br>ancy status |
| 1          | Not used |   |        |                                  |                                   |                            |                 |                        |

#### Meaning of the gateway process data bits

| Designation             | Meaning                                                       |  |  |
|-------------------------|---------------------------------------------------------------|--|--|
| Left power supply unit  | 0: Left power supply unit not present                         |  |  |
|                         | 1: Left power supply unit fitted                              |  |  |
| Right power supply unit | 0: Right power supply unit not present                        |  |  |
|                         | 1: Right power supply unit fitted                             |  |  |
| Gateway redundancy      | 0: Redundant gateway or redundant communication not available |  |  |
|                         | 1: Redundancy available                                       |  |  |
| Slot                    | 0: Gateway is located on the right slot (GW2)                 |  |  |
|                         | 1: Gateway is located on the left slot (GW1)                  |  |  |
| Active/ passive         | 0: Gateway is passive                                         |  |  |
|                         | 1: Gateway is active                                          |  |  |

## Assignment of the command bits

The output word of the gateway makes it possible to force a redundancy switchover in the "Red switching" web server:

|      | Bit      |   |   |   |   |                     |                                               |                                                  |
|------|----------|---|---|---|---|---------------------|-----------------------------------------------|--------------------------------------------------|
| Byte | 7        | 6 | 5 | 4 | 3 | 2                   | 1                                             | 0                                                |
| 0    | Not used |   |   |   |   | Control bit         | Redund-<br>ancy<br>switchover<br>is initiated | Activation<br>of the right<br>or left<br>gateway |
|      |          |   |   |   |   | Control bits change | for edge                                      |                                                  |
| 1    | Not used |   |   |   |   |                     |                                               |                                                  |

Meaning of the command bits

| Designation                                          | Meaning                                                                                                    |  |
|------------------------------------------------------|----------------------------------------------------------------------------------------------------|--|
| Bit 2 = 0<br>Redundancy switchover is initiated      | 11 $\rightarrow$ 01: Receiver is the passive gateway. The passive gateway requests control from the active gateway and becomes active. |  |
|                                                      | 11 $\rightarrow$ 10: Receiver is the active gateway. The active gateway gives control to the passive gateway and becomes passive.      |  |
| Bit 2 = 1<br>Activation of the right or left gateway | 11 $\rightarrow$ 01: Receiver is the left gateway. The left gateway requests control from the right gateway and becomes active.        |  |
|                                                      | 11 $\rightarrow$ 10: Receiver is the right gateway. The right gateway requests control from the left gateway and becomes active.       |  |

From gateway firmware version 1.4, the gateways support PROFINET S2 redundancy.

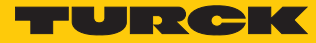

# 7 Turck subsidiaries — contact information

| Germany       | Hans Turck GmbH & Co. KG<br>Witzlebenstraße 7, 45472 Mülheim an der Ruhr<br>www.turck.de                                                                                    |
|---------------|----------------------------------------------------------------------------------------------------|
| Australia     | Turck Australia Pty Ltd<br>Building 4, 19-25 Duerdin Street, Notting Hill, 3168 Victoria<br>www.turck.com.au                                                                |
| Belgium       | TURCK MULTIPROX<br>Lion d'Orweg 12, B-9300 Aalst<br>www.multiprox.be                                                                                                    |
| Brazil        | Turck do Brasil Automação Ltda.<br>Rua Anjo Custódio Nr. 42, Jardim Anália Franco, CEP 03358-040 São Paulo<br>www.turck.com.br                                              |
| China         | Turck (Tianjin) Sensor Co. Ltd.<br>18,4th Xinghuazhi Road, Xiqing Economic Development Area, 300381<br>Tianjin<br>www.turck.com.cn                                          |
| France        | TURCK BANNER S.A.S.<br>11 rue de Courtalin Bat C, Magny Le Hongre, F-77703 MARNE LA VALLEE<br>Cedex 4<br>www.turckbanner.fr                                                 |
| Great Britain | TURCK BANNER LIMITED<br>Blenheim House, Hurricane Way, GB-SS11 8YT Wickford, Essex<br>www.turckbanner.co.uk                                                                 |
| India         | TURCK India Automation Pvt. Ltd.<br>401-403 Aurum Avenue, Survey. No 109 /4, Near Cummins Complex,<br>Baner-Balewadi Link Rd., 411045 Pune - Maharashtra<br>www.turck.co.in |
| Italy         | TURCK BANNER S.R.L.<br>Via San Domenico 5, IT-20008 Bareggio (MI)<br>www.turckbanner.it                                                                                     |
| Japan         | TURCK Japan Corporation<br>Syuuhou Bldg. 6F, 2-13-12, Kanda-Sudacho, Chiyoda-ku, 101-0041 Tokyo<br>www.turck.jp                                                             |
| Canada        | Turck Canada Inc.<br>140 Duffield Drive, CDN-Markham, Ontario L6G 1B5<br>www.turck.ca                                                                                       |
| Korea         | Turck Korea Co, Ltd.<br>B-509 Gwangmyeong Technopark, 60 Haan-ro, Gwangmyeong-si,<br>14322 Gyeonggi-Do<br>www.turck.kr                                                      |
| Malaysia      | Turck Banner Malaysia Sdn Bhd<br>Unit A-23A-08, Tower A, Pinnacle Petaling Jaya, Jalan Utara C,<br>46200 Petaling Jaya Selangor<br>www.turckbanner.my                       |

| Mexico                | Turck Comercial, S. de RL de CV<br>Blvd. Campestre No. 100, Parque Industrial SERVER, C.P. 25350 Arteaga,<br>Coahuila<br>www.turck.com.mx                  |
|-----------------------|----------------------------------------------------------------------------------------------------|
| Netherlands           | Turck B. V.<br>Ruiterlaan 7, NL-8019 BN Zwolle<br>www.turck.nl                                                                                             |
| Austria               | Turck GmbH<br>Graumanngasse 7/A5-1, A-1150 Wien<br>www.turck.at                                                                                            |
| Poland                | TURCK sp.z.o.o.<br>Wroclawska 115, PL-45-836 Opole<br>www.turck.pl                                                                                         |
| Romania               | Turck Automation Romania SRL<br>Str. Siriului nr. 6-8, Sector 1, RO-014354 Bucuresti<br>www.turck.ro                                                       |
| Russian<br>Federation | TURCK RUS OOO<br>2-nd Pryadilnaya Street, 1, 105037 Moscow<br>www.turck.ru                                                                                 |
| Sweden                | Turck Sweden Office<br>Fabriksstråket 9, 433 76 Jonsered<br>www.turck.se                                                                                   |
| Singapore             | TURCK BANNER Singapore Pte. Ltd.<br>25 International Business Park, #04-75/77 (West Wing) German Centre,<br>609916 Singapore<br>www.turckbanner.sg         |
| South Africa          | Turck Banner (Pty) Ltd<br>Boeing Road East, Bedfordview, ZA-2007 Johannesburg<br>www.turckbanner.co.za                                                     |
| Czech Republic        | TURCK s.r.o.<br>Na Brne 2065, CZ-500 06 Hradec Králové<br>www.turck.cz                                                                                     |
| Turkey                | Turck Otomasyon Ticaret Limited Sirketi<br>Inönü mah. Kayisdagi c., Yesil Konak Evleri No: 178, A Blok D:4,<br>34755 Kadiköy/ Istanbul<br>www.turck.com.tr |
| Hungary               | TURCK Hungary kft.<br>Árpád fejedelem útja 26-28., Óbuda Gate, 2. em., H-1023 Budapest<br>www.turck.hu                                                     |
| USA                   | Turck Inc.<br>3000 Campus Drive, USA-MN 55441 Minneapolis<br>www.turck.us                                                                                  |

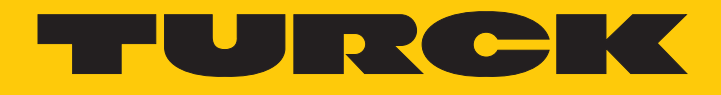

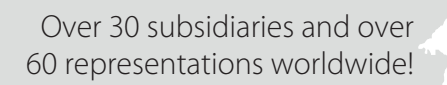

205

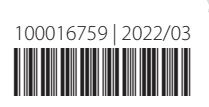

www.turck.com